# HyperFlex ىلإ VLAN تاكبش ةفاضإ

## تايوتحملا

مدق ملا <u>قمدق ملا</u> <u>قمدق ملا</u> <u>عل وألا دادع ال</u> <u>عل وأل دادع ال</u> <u>عل وأل ا دادع ال</u> <u>عل وأل ا دادع ال</u> <u>ماع ل كشب VLAN تكبش قف اض ا على من نود اي ودي UCS لا تفض الكبر (NIC) تكبش قف اض ا - UCS ريدم ماع ل كشب VLAN قكبش قف اض ا - UCS ريدم VMware - لوج مل ا عل (VLAN) ذف انم قعوم جم قف اض ا</u>

### ةمدقملا

تيبثتلا دعب ،رمألا مزل اذإ ،ةيفاضإ VLAN تاكبش ةفاضإ ةيفيك دنتسملا اذه حضوي ل يلوألا HyperFlex.

:VLANs ريثك فيضي نأ steps لا اذه

- 1. قدحوملا المان الماطن ريدم نمض VLAN الماطن الماطن المان المان المان المان المان المان المان المان المان الما
- 2. ةبسوحلا ماظنب ةصاخلا (NIC) ةكبشل ةمجاو ةقاطب بلاوق ىلع VLAN ةكبشل حامسلا قدحوملا (UCS).
- .vSwitches ىلع VLAN ةكبش/ذفنم ةعومجم ءاشنإب مق .3

.HyperFlex تبثم نم post\_install رمألا ليغشتب موقت امدنع هقيقحت نكمي اذه لك

#### HyperFlex تيبثت دعب ةيفاضإ VLAN تاكبش ةفاضإ

.لدان all the رظاني نأ group-ءانيملا ىلإو UCS ىلإ VLAN 999 تفضأ

#### يلوألا دادعإلا

VLAN 999 لا يف دوجوم ريغ vm-network vSwitch.

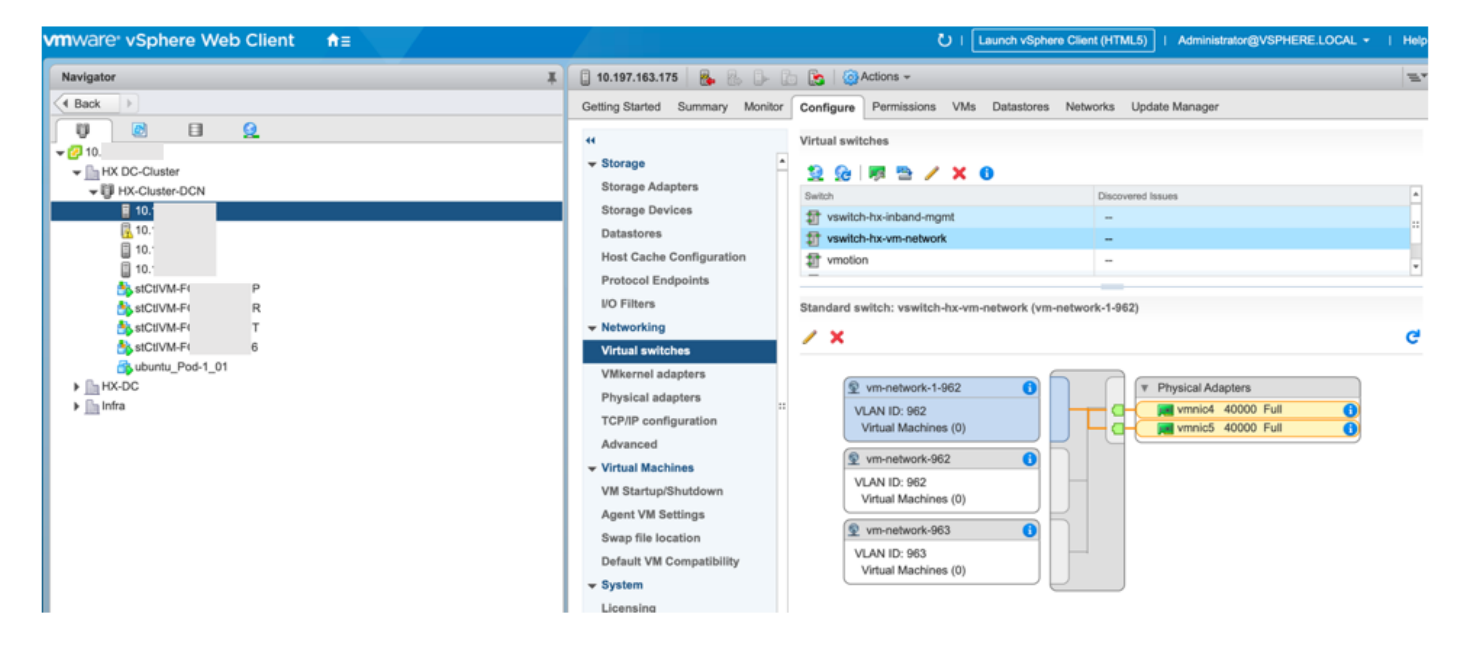

UCS. ريدم ىلع VLAN تاكبش يف ةدوجوم ريغ اەنأ امك

ةمجرتاا مذه لوح

تمجرت Cisco تايان تايانق تال نم قعومجم مادختساب دنتسمل اذه Cisco تمجرت ملاعل العامي عيم عيف نيم دختسمل لمعد يوتحم ميدقت لقيرشبل و امك ققيقد نوكت نل قيل قمجرت لضفاً نأ قظعالم يجرُي .قصاخل امهتغلب Cisco ياخت .فرتحم مجرتم اممدقي يتل القيفارت عال قمجرت اعم ل احل اوه يل إ أم اد عوجرل اب يصوُتو تامجرت الاذة ققد نع اهتي لوئسم Systems الما يا إ أم الا عنه يل الان الانتيام الال الانتيال الانت الما